# Глава 7: Технические возможности

У программы TntMPD есть много технических возможностей, которыми могут воспользоваться все, кто достаточно хорошо разбирается в компьютерах. Эти возможности позволяют находить данные и работать с ними на более высоком уровне.

В этой главе речь пойдет о том:

1. Как подготовить список контактов к импортированию в TntMPD.

2. Как защитить свои данные с помощью регулярного копирования (back-up).

3. Возможности меню Файл | Обслуживание

4 Возможности меню Файл | Сжатие и восстановление базы данных.

5. Содержание меню Помощь.

## Импортирование контактов

Чтобы импортировать контакты, у вас должна быть база данных в TntMPD (о том, как ее создать, читайте во 2 главе). В ней могут быть контакты, но они не должны совпадать с теми, что вы собираетесь импортировать. Программа не позволяет импортировать дополнительную информацию для уже существующих в ее базе данных контактов.

#### ШАГ 1: ПОДГОТОВКА ВНЕШНЕЙ БАЗЫ ДАННЫХ

Импортирование контактов – это самый быстрый способ начать работу с TntMPD. Это особенно справедливо, если вы уже храните все свои данные о сборе поддержки в какой-то программе, например, Excel, Access, Outlook или даже Word. Но даже если все ваши данные записаны на бумаге (или вы только начинаете собирать поддержку, и у вас всего несколько контактов) будет быстрее сначала занести свои данные в Excel, а оттуда импортировать их в TntMPD, чем вводить информацию по каждому контакту в TntMPD.

В этой главе рассказывается о том, как правильно импортировать файлы с расширением .csv (comma separated value) из Excel. Но файлы .csv можно создавать и в других программах. Для адекватного отображения русского алфавита нужно открыть .csv файл через Notepad и сохранить его как <u>Unicode</u>.

Импортировать данные из файла – это более простой вариант просто потому, что для каждого контакта можно импортировать 150 различных полей. Чем более подробна ваша база данных, тем больше времени вы сэкономите, импортируя ее в TntMPD. Эти 150 полей делятся на 10 групп:

- Имя
- Адрес
- Интернет
- Заметки
- Приветствия
- MPD
- Личные/профессиональные данные
- Годовщины и дни рождения
- Информация, определяемая пользователем

Начиная со следующей страницы приводится список всех полей, для которых можно импортировать данные. Скорее всего, по большинству контактов у вас будет лишь частичная информация (в каких-то случаях – только имя и телефон, в других – намного больше данных). Это не проблема.

Я многим помогал импортировать базу данных и заметил, что часто там, где в TntMPD – два поля, в других программах – одно. Например, во многих случаях используется поле «Mr. & Mrs.», но в TntMPD это два поля.

| Группа                | Название поля               | Значение           | Комментарии                               |
|-----------------------|-----------------------------|--------------------|-------------------------------------------|
| Имя                   | IsOrganization              | TRUE               | церкви, компании, организации             |
|                       | -                           | FALSE              | люди                                      |
| Имя                   | Title                       |                    | Mr/Mrs                                    |
| (если Organization =  | Имя                         |                    |                                           |
| FALSE)                | Отчество (MiddleName)       |                    |                                           |
|                       | Фамилия                     |                    |                                           |
|                       | Дополнение                  |                    | например, Ст., Мл., II, III.              |
|                       | TitleСупруги                |                    | Mrs, Ms                                   |
|                       | ИмяСупруги                  |                    |                                           |
|                       | ОтчествоСупруги             |                    |                                           |
|                       | ФамилияСупруги              |                    | только если отличается от Фамилии супруга |
| Имя                   | НазваниеКомпании            |                    |                                           |
| Если IsOrganization = | : FALSE, «НазваниеКомпании» | - это название кол | лпании, в которой работает человек.       |
| Адрес                 | ВыбранныйПочтовыйАдрес      | 1                  | домашний                                  |
|                       |                             | 2                  | рабочий                                   |
|                       |                             | 3                  | другой                                    |
| Домашний адрес        | ДомашнийАдрес               |                    |                                           |
|                       | ГородДомашнегоАдреса        |                    |                                           |
|                       | ШтатДомашнегоАдреса         |                    |                                           |
|                       | ИндексДомашнегоАдреса       |                    |                                           |
|                       | СтранаДомашнегоАдреса       |                    |                                           |
| Рабочий адрес         | РабочийАдрес                |                    |                                           |
|                       | ГородРабочегоАдреса         |                    |                                           |
|                       | ШтатРабочегоАдреса          |                    |                                           |
|                       | ИндексРабочегоАдреса        |                    |                                           |
|                       | СтранаРабочегоАдреса        |                    |                                           |
| Другой адрес          | ДругойАдрес                 |                    |                                           |
|                       | ГородДругогоАдреса          |                    |                                           |
|                       | ШтатДругогоАдреса           |                    |                                           |
|                       | ИндексДругогоАдреса         |                    |                                           |
|                       | СтранаДругогоАдреса         |                    |                                           |

| Группа      | Название поля           | Значение       | Комментарии                                       |
|-------------|-------------------------|----------------|---------------------------------------------------|
| Телефон     | ТелефонАссистента       |                |                                                   |
|             | РабочийТелефон          |                |                                                   |
|             | РабочийТелефон2         |                |                                                   |
|             | РабочийФакс             |                |                                                   |
|             | CallbackТелефон         |                |                                                   |
|             | АвтомобильныйТелефон    |                |                                                   |
|             | ГлавныйТелефонКомпании  |                |                                                   |
|             | ДомашнийТелефон         |                |                                                   |
|             | ДомашнийТелефон2        |                |                                                   |
|             | ДомашнийФакс            |                |                                                   |
|             | ISDNTелефон             |                |                                                   |
|             | МобильныйТелефон        |                |                                                   |
|             | ДругойТелефон           |                |                                                   |
|             | ДругойФакс              |                |                                                   |
|             | НомерПейджера           |                |                                                   |
|             | ОсновнойТелефон         |                |                                                   |
|             | РадиоТелефон            |                |                                                   |
|             | Телекс                  |                |                                                   |
|             | ТТҮТDDТелефон           |                |                                                   |
| Интернет    | Email1                  |                |                                                   |
|             | Email2                  |                |                                                   |
|             | Email3                  |                |                                                   |
|             | СертификатПользователя  |                |                                                   |
|             | ЛичнаяДомашняяСтраница  |                |                                                   |
|             | РабочаяДомашняяСтраница |                |                                                   |
|             | NetMeetingAlias         |                | alias – имя                                       |
|             | NetMeetingServer        |                |                                                   |
|             | ComputerNetworkName     |                | имя в компьютерной сети                           |
|             | FTPCайт                 |                |                                                   |
|             | InternetFreeBusyAddress |                |                                                   |
| Заметки     | Заметки                 |                |                                                   |
| Приветствия | ПолноеИмя               |                | формальное приветствие, используемое на конвертах |
|             | Приветствие             | _              | используется в письмах                            |
|             | КороткоеИмя             | Форматировано: | «Имя» и «ИмяСупруги» «Фамилия»                    |

| Группа | Название поля         | Значение   | Комментарии                                                   |
|--------|-----------------------|------------|---------------------------------------------------------------|
| MPD    | ДатаСоздания          |            | Когда контакт был добавлен в базу данных                      |
|        | ОргСчетаID            |            | Счета, присвоенные контакту в базе данных вашей организации.  |
|        |                       |            | Если их несколько, они пишутся через запятую. Например:       |
|        |                       |            | 12345678, 87654321, 18273645                                  |
|        | Умер                  | TRUE/FALSE |                                                               |
|        | ПрямойДепозит         | TRUE/FALSE | (не отмечается автоматически при загрузке данных организации) |
|        | MPDФазаID             | 0          | n/a                                                           |
|        |                       | 10         | обращений не было                                             |
|        |                       | 20         | спросить в будущем                                            |
|        |                       | 30         | назначить встречу                                             |
|        |                       | 40         | встреча назначена                                             |
|        |                       | 50         | спросить о решении                                            |
|        |                       | 60         | ПАРТНЕР-Финансовый                                            |
|        |                       | 70         | ПАРТНЕР-Особый                                                |
|        |                       | 80         | ПАРТНЕР-Молитвенный                                           |
|        |                       | 90         | не интересуется                                               |
|        |                       | 100        | не обращаться                                                 |
|        | НеОбращаться          | TRUE       | Никогда не обращаться к этому контакту за поддержкой          |
|        |                       | FALSE      | Позволяет обращаться к контакту за поддержкой                 |
|        | СледующаяПросьба      | Дата       | Когда вы сможете обратиться к контакту за поддержкой          |
|        | СуммаОбещания         | _          | Если сумма > 0, то и периодичность должна быть > 0.           |
|        | ПериодичностьОбещания | 0          | <het></het>                                                   |
|        |                       | 1          | ежемесячно                                                    |
|        |                       | 2          | раз в два месяца                                              |
|        |                       | 3          | раз в квартал                                                 |
|        |                       | 4          | раз в четыре месяца                                           |
|        |                       | 6          | раз в полгода                                                 |
|        |                       | 12         | раз в год                                                     |
|        |                       | 24         | раз в два года                                                |

| Группа            | Название поля            | Значение    | Комментарии                                                   |
|-------------------|--------------------------|-------------|---------------------------------------------------------------|
| MPD (продолжение) | ОбещаниеПолучено         | TRUE        | Обещание было выполнено в первый раз                          |
|                   |                          | FALSE       | Обещание еще ни разу не было выполнено                        |
|                   | ДатаНачалаОбещания       | Дата        | Когда началось выполнение обещания                            |
|                   | Рекомендован             |             | Основная рекомендация                                         |
|                   | РекомендованСписок       |             | Все, кто рекомендовал обратиться к этому контакту. Каждое имя |
|                   |                          |             | должно быть написано с новой строки.                          |
|                   | Регион                   |             |                                                               |
|                   | ПосылатьМолПисьма        | TRUE        | Посылать этому контакту молитвенные письма                    |
|                   |                          | FALSE       | Не посылать этому контакту молитвенные письма                 |
|                   | Журнал                   | I rue/False |                                                               |
|                   | Вероятносты южертвования | 0           | Нет оценки                                                    |
|                   |                          | 1           | Маловероятно                                                  |
|                   |                          | 2           | Вероятно                                                      |
|                   |                          | 3           | пайоолее вероятно                                             |
|                   | Поти                     |             |                                                               |
| профессиональные  | дети<br>Название! Јеркви |             |                                                               |
| даппые            | Отлеп                    |             |                                                               |
|                   | УровеньРодства           | 0           | <hey></hey>                                                   |
|                   | эровоны одогва           | 10          | Очень дальнее                                                 |
|                   |                          | 20          | Двоюродный                                                    |
|                   |                          | 30          | Тетя/Дядя                                                     |
|                   |                          | 40          | Бабушка/Дедушка                                               |
|                   |                          | 50          | Племянник/Племянница                                          |
|                   |                          | 60          | Родные брат/сестра                                            |
|                   |                          | 70          | Родители                                                      |
|                   |                          | 80          | Внуки                                                         |
|                   |                          | 90          | Сын/Дочь                                                      |
|                   |                          | 100         | Ближайшее                                                     |
|                   | FamilySide               | 0           | <het></het>                                                   |
|                   |                          | 1           | Родственник/знакомый мужа (Его)                               |
|                   |                          | 2           | Родственник/знакомый жены (Её)                                |

| Группа           | Название поля           | Значение | Комментарии                      |
|------------------|-------------------------|----------|----------------------------------|
| Личные/          | Хобби                   |          |                                  |
| профессиональные | Должность               |          |                                  |
| данные           | ИмяМенеджера            |          |                                  |
| (продолжение)    | Прозвище                |          |                                  |
|                  | МестонахождениеОфиса    |          |                                  |
|                  | Профессия               |          |                                  |
|                  | НазваниеКомпанииСупруги |          |                                  |
|                  | ХоббиСупруги            |          |                                  |
|                  | ПрозвищеСупруги         |          |                                  |
|                  | ПрофессияСупруги        |          |                                  |
| Годовщины / дни  | ДеньСвадьбы             |          |                                  |
| рождения         | МесяцСвадьбы            |          |                                  |
|                  | ГодСвадьбы              |          | (может состоять из 2 или 4 цифр) |
|                  | ДеньДняРождения         |          |                                  |
|                  | МесяцДняРождения        |          |                                  |
|                  | ГодДняРождения          |          | (может состоять из 2 или 4 цифр) |
|                  | ДеньДняРожденияСупруги  |          |                                  |
|                  | МесяцДняРожденияСупруги |          |                                  |
|                  | ТодДняРожденияСупруги   |          | (может состоять из 2 или 4 цифр) |
| Пользователь     | Пользователь1           |          |                                  |
|                  | Пользователь2           |          |                                  |
|                  | ПользовательЗ           |          |                                  |
|                  | І Іользователь4         |          |                                  |
|                  | категории               |          |                                  |
|                  | Статусі іользователя    |          |                                  |

Когда в качестве иллюстрации для этого руководства мы создавали базу данных «Иван и Марья Ивановы», мы импортировали приблизительно 50 контактов и около 30 полей (главным образом, имя, адрес, телефон и личные данные). Вот пример того, как выглядел наш файл в Excel перед импортированием:

| ×    | Microsoft Excel - Иван и Марья Ивановы.xls |                          |                  |                  |                   |                           |                   |                  |                        |                              |                    |          |
|------|--------------------------------------------|--------------------------|------------------|------------------|-------------------|---------------------------|-------------------|------------------|------------------------|------------------------------|--------------------|----------|
| 12   | ) <u>F</u> ile                             | <u>E</u> dit <u>V</u> ie | w <u>I</u> nsert | t F <u>o</u> rma | t <u>T</u> ools   | : <u>D</u> ata <u>W</u> i | ndow <u>H</u> elp | o c              |                        | Type a question fo           | r help 🛛 🛨 💶       | ₽ ×      |
| 1    | ) 💕 🕻                                      |                          | 🖪 🖪 🗳            | 🎖 📖 🎖            | <b>B B</b>        | - 🛷   🎝 - 🤆               | - 🧕 Σ             | - 2   2   🛄      | <b>)</b> 75% 🔷 🗸       | -                            |                    |          |
| 1    | . in i                                     | 1 🖾 💿 1                  | 13 Y             | ) 🔰 🖷 1          | <b>0</b> ⊇   ₩2 R | eply with <u>C</u> h      | anges E <u>r</u>  | nd Review 📮      |                        |                              |                    |          |
| i Ar | rial                                       |                          | <b>v</b> 10      | - B I            | Ū∣≣               | = = •                     | \$ % ,            | .00 .00 (        | 🛄 • 🔕 • 🗛 •            | 1                            |                    |          |
|      | F5                                         | •                        | fx.              |                  |                   |                           |                   |                  |                        | E                            |                    |          |
|      | A                                          | В                        | С                | D                | E                 | F                         | G                 | Н                | I                      | J                            | K                  | -        |
| 1    | <u>Tumya</u>                               | Имя                      | Отчество         | Фамилия          | Суффикс           | <u>Титуя супрузи</u>      | Имя супрузи       | Отчество супрузи | <u>Фамилия супрузи</u> | Пояное имя                   | <u>Приветствие</u> | <b>^</b> |
| 2    |                                            |                          |                  |                  |                   |                           |                   |                  |                        | ANONYMOUS DONOR              | ANONYMOUS DONG     | DR       |
| 3    | Mr.                                        | James                    |                  | Bond             |                   |                           |                   |                  |                        | Mr. James Bond               | James              |          |
| 4    |                                            | Fox                      |                  | Carlson          |                   |                           | Tutty             |                  |                        | Fox and Tutty Carlson        | Fox and Tutty      |          |
| 5    | Mr.                                        | Walt                     |                  | Disney           |                   |                           |                   |                  |                        | Mr. Walt Disney              | Walt               |          |
| 6    | Mr.                                        | Donald                   | Q                | Duck             |                   | Mrs.                      | Daisy             |                  |                        | Donald and Daisy Duck        | Donald and Daisy   |          |
| 7    | Mr.                                        | Robin                    |                  | Hood             |                   |                           |                   |                  |                        | Mr. Robin Hood               | Robin              |          |
| 8    | Mr.&Mrs.                                   | Peter                    |                  | Pan              |                   | Mrs.                      | Wendy             |                  |                        | Peter & Wendy Pan            | Peter and Wendy    |          |
| 9    |                                            | Кот                      |                  | Базилио          |                   |                           | _                 |                  |                        | Кот Базилио                  | Кот                |          |
| 10   |                                            | Санта                    |                  | Барбара          |                   |                           |                   |                  |                        | Санта Барбара                | Санта              |          |
| 11   |                                            | Пьер                     |                  | Безуховы         |                   |                           | Наташа            |                  |                        | Пьер и Наташа Безуховы       | Пьер и Наташа      |          |
| 12   |                                            | Андрей                   |                  | Болконский       |                   |                           |                   |                  |                        | Андрей Болконский            | Андрей             |          |
| 13   |                                            | Мастер                   |                  | Булгаковы        |                   |                           | Маргарита         |                  |                        | Мастер и Маргарита Булгаковы | Мастер и Маргарита | 1        |
| 14   |                                            | Тарас                    |                  | Бульба           |                   |                           |                   |                  |                        | Тарас Бульба                 | Тарас              |          |
|      |                                            |                          |                  |                  |                   |                           |                   |                  |                        |                              |                    |          |

Далее следует список всех колонок с названиями полей TntMPD.

Обратите внимание, что названия полей не совпадают в точности с предыдущей таблицей. Например, в «Фамилии супруги» стоит пробел между словами. В предыдущей таблице названия полей написаны так, как их видит база данных TntMPD. Здесь же используется формат импортирования. Как видите, есть небольшая разница, но... можно использовать и тот, и другой вариант!

| А: Титул            | Н: Фамилия супруги  | О: Город в домашнем адресе        | Х: Год свадьбы                 |
|---------------------|---------------------|-----------------------------------|--------------------------------|
| В: Имя              | I: Полное имя       | Р: Штат/Область в домашнем адресе | Y: Месяц дня рождения          |
| С: Отчество         | J: Короткое имя     | Q: Индекс в домашнем адресе       | Z: День дня рождения           |
| D: Фамилия          | К: Приветствие      | R: Мобильный телефон              | АА: Год дня рождения           |
| Е: Титул супр.      | L: Домашний телефон | U: Рекомендован                   | АВ: Месяц дня рождения супруги |
| F: Имя супруги      | M: Email1           | V: Месяц свадьбы                  | АС: День дня рождения супруги  |
| G: Отчество супруги | N: Домашний адрес   | W: День свадьбы                   | AD: Год дня рождения супруги   |

TntMPD автоматически компонует Полное имя, Короткое имя и Приветствие из введенных вами Имен и Фамилий (об этом более подробно читайте в Главе 3:Работа с контактами). Вы можете написать приветствия сами, если формат TntMPD вас не устраивает.

### Шаг 2: Подготовка файла

| сказано, файлы<br>можно<br>создавать в<br>разных<br>программах, но<br>в нашем<br>руководстве<br>рассказывается<br>только о работе<br>в Excel.                                                                                                    | Как уже было    | <ul> <li>Сохраните свой файл с расширением</li> </ul> | A                 | В                    | C                  | D                   | E                               | F                        | G                             | Н             |                         | 1          |
|----------------------------------------------------------------------------------------------------|-----------------|-------------------------------------------------------|-------------------|----------------------|--------------------|---------------------|---------------------------------|--------------------------|-------------------------------|---------------|-------------------------|------------|
| Ckatakho, qualitis     LSV       Moxkho       Co3jaBarts B       pashbix       IporpanMax, Ho       B Mainte       Pykosod,CrBe       paccka3bBaercs       Pokoso       B Excel.                                                                                                    | aranana daŭnu   |                                                       | 1 <u>1 10my n</u> | <u>ממת</u> <u>On</u> | пчество Фа         | amusus.             | Суффикс                         | <u>Титуя супрузи</u>     | Имя супрузи                   | Отчество сул, | <u>амиян</u><br>Фанниян | ія супрузи |
| MOЖHO       Swe II:       TntMPD Data       III + Tools*         C03J3B8T5 B       B       M.       TntMPD Data       III + Tools*         p33H5X       B       M.       TntMPD Data       III + Tools*         IporpamMax, HO       B       M.       Int       Int         pyKoBoJCTBE       B       III + Tools*       III + Tools*         packa3bBaetcs       B       III + Tools*       III + Tools*         TOJEKO o paGore       B       III + Tools*       III + Tools*         B       B       III + Tools*       III + Tools*         B       III + Tools*       III + Tools*       III + Tools*         B       III + Tools*       III + Tools*       III + Tools*         B       III + Tools*       III + Tools*       III + Tools*         B       III + Tools*       III + Tools*       III + Tools*         B       III + Tools*       III + Tools*       III + Tools*         B       III + Tools*       III + Tools*       III + Tools*         B       III + Tools*       III + Tools*       III + Tools*         B       III + Tools*       III + Tools*       III + Tools*         B       III + Tools*       III + Tools*       I                                                                                                    | сказано, фаилы  | .CSV                                                  | 3 Mr.             | Save As              |                    |                     |                                 |                          |                               |               |                         | ? ×        |
| создавать в<br>разных<br>программах, но<br>в нашем<br>руководстве<br>рассказывается<br>только о работе<br>в Excel.                                                                                                    | можно           |                                                       | 4                 | Cours inc.           | <u></u>            |                     |                                 |                          |                               |               |                         |            |
| Costabalis B       B       No.         pa3Hых       B       No.         программах, но       B       No.         B HallieM       B       No.         pyKoB0/дстве       B       Image: Costabalise         paackasbibaerca       B       Image: Costabalise         ron.ko       o padore       B         B       Excel.       B         HW       Desktop       My Documents         B       B       My Documents         B       B       My Documents         B       B       My Computer         22       My Documents       My Computer         23       My Computer       Save         24       Image: Mean Mapping Meanderset, Ms       Save         23       My Computer       Save as bype: Microsoft Office Excel Workbook (*.sks)       Cancel         24       Image: Mean Mapping Microsoft Excel 3.0/9 Workbook (*.sks)       Cancel         24       Image: Microsoft Office Excel 3.0/9 Workbook (*.sks)       Kappernu         24       Image: Microsoft Excel 3.0/9 Workbook (*.sks)       Image: Microsoft Excel 3.0/9 Workbook (*.sks)         25       Paseansume       Moiscogt Excel 3.0/9 Workbook (*.sks)       Image: Microsoft Excel 3.0/9 Workbook (*.sks) </td <td>COMPARATI D</td> <td></td> <td>5 Mr.</td> <td>Save in:</td> <td></td> <td>MPD Data</td> <td>а</td> <td>-</td> <td>@ - 🗾 💟</td> <td>י ש 🗠 🔨 ג</td> <td>Too<u>i</u>s ₹</td> <td></td>                                                                                                    | COMPARATI D     |                                                       | 5 Mr.             | Save in:             |                    | MPD Data            | а                               | -                        | @ - 🗾 💟                       | י ש 🗠 🔨 ג     | Too <u>i</u> s ₹        |            |
| разных<br>программах, но<br>в нашем<br>руководстве<br>рассказывается<br>только о работе<br>в Excel.                                                                                                    | создавать в     |                                                       | 6 Mr.             |                      | 🗌 🗋 TntM           | 1PD Bac             | kup Files                       |                          |                               |               |                         |            |
| программах, но<br>в нашем<br>руководстве<br>рассказывается<br>только о работе<br>в Excel.                                                                                                    | разных          |                                                       | 8 Mr.&Mr          |                      |                    |                     | ···                             |                          |                               |               |                         | -          |
| и роководстве<br>рассказывается<br>только о работе<br>в Excel.                                                                                                    | программах но   |                                                       | 9                 | My Recent            |                    |                     |                                 |                          |                               |               |                         |            |
| в нашем       12         руководстве       13         рассказывается       16         только о работе       17         в Excel.       18         19       10         10       10         10       10         10       10         11       10         12       10         12       10         12       10         12       10         12       10         12       10         12       10         12       10         12       10         12       10         12       10         13       10         14       10         15       10         16       10         17       10         18       10         10       10         10       10         10       10         10       10         10       10         10       10         10       10         10       10         10       10                                                                                                    |                 |                                                       | 10                | Documents            |                    |                     |                                 |                          |                               |               |                         |            |
| руководстве<br>рассказывается<br>только о работе<br>в Excel.                                                                                                    | в нашем         |                                                       | 12                | <b>7</b>             |                    |                     |                                 |                          |                               |               |                         |            |
| Image: Packassibility of packassibility of packassis packassis packassibility of packassibility of packassi | руководстве     |                                                       | 13                |                      |                    |                     |                                 |                          |                               |               |                         |            |
| рассказывается<br>только о работе<br>в Excel.                                                                                                    |                 |                                                       | 14                | Deskton              |                    |                     |                                 |                          |                               |               |                         |            |
| только о работе<br>в Excel.                                                                                                    | рассказывается  |                                                       | 15                | Doskop               |                    |                     |                                 |                          |                               |               |                         |            |
| B Excel.                                                                                                    | только о работе |                                                       | 17                |                      |                    |                     |                                 |                          |                               |               |                         |            |
| B EACCI.       19         20       My Documents         21       22         23       24         24       My Computer         26       27         28       My Network         29       My Network         20       Save as type:         30       Places         30       Poteo         31       Morrosoft Excel Workbook (*.xls)         32       SteleaneHHK         33       Poteo         4       Mons         36       Upek         37       Bitrs         38       Percey         39       Poteo         30       Pixes         31       Poteo         32       Starter Morrosoft Excel 2008 & 5.0/95 Workbook (*.xls)         34       Unicsoft Excel 400 Worksheet (*.xls)         36       Upek       Orp         37       Bitrs       PleperguMicrosoft Excel 4.0 Worksheet (*.xls)                                                                                                    | p Excel         |                                                       | 18                |                      |                    |                     |                                 |                          |                               |               |                         |            |
| 22   23   24   25   28   29   30   9   31   32   9   33   9   34   44   35   36   44   37   38   9   9   9   9   9   9   9   9   9   9   9   9   9   9   9   9   9   9   9   9   9   9   9   9   9   9   9   9   9   9   9   9   9   9   9   9   9   9   9   9   9   9   9   9   9   9   9   9   9    9   9   9   9   9   9   9   9   9   9   9   9   9   9   9   9   9   9   9   9   9   9    9 <td>B LACCI.</td> <td></td> <td>19</td> <td>My Documents</td> <td></td> <td></td> <td></td> <td></td> <td></td> <td></td> <td></td> <td></td>                                                                                                    | B LACCI.        |                                                       | 19                | My Documents         |                    |                     |                                 |                          |                               |               |                         |            |
| 22         23         24         25         27         28         29         29         29         29         29         29         29         29         29         29         29         29         29         20         21         22         23         24         31         20         32         34         40         41         35         Upex         36         10         37         37         37         37         38         39         30         31         32         33         34         40         41         42         43         44         44         45         46         47         48 <td></td> <td></td> <td>20</td> <td></td> <td></td> <td></td> <td></td> <td></td> <td></td> <td></td> <td></td> <td></td>                                                                                                    |                 |                                                       | 20                |                      |                    |                     |                                 |                          |                               |               |                         |            |
| 23       24         25       26         27       28         29       My Network         29       My Network         29       My Network         30       9Hывальник         31       Murcosoft Office Excel Workbook (*.xls)         32       9Hывальник         33       Poweo         34       Илья         35       Шрек         36       Пигео         37       Bura                                                                                                    |                 |                                                       | 22                |                      |                    |                     |                                 |                          |                               |               |                         |            |
| 24       225         26       27         28       My Computer         29       My Network         21       My Network         23       My Network         31       Save as type:         32       Seve as type:         33       Poweo         34       Monax         35       Upek         36       Durep         37       Bura         Braz       Microsoft Excel 3.0 Worksheet (*.xls)                                                                                                    |                 |                                                       | 23                |                      |                    |                     |                                 |                          |                               |               |                         |            |
| 23       27         28       22         29       My Network         91       Places         31       Save as type:         32       Унывальник         33       Poweo         34       Илья         35       Шрек         36       Durpe         37       Вита                                                                                                    |                 |                                                       | 24                | My Computer          |                    |                     |                                 |                          |                               |               |                         |            |
| 27       28       My Network       File pame:       Иван и Марья Ивановы.xls       Save         23       My Network       Places       Save as type:       Microsoft Office Excel Workbook (*.xls)       Cancel         31       9нывальник       Moid.gon       Unicode Text (*.txt)       Kanynetru         33       9новеральник       Moid.gon       Unicode Text (*.txt)       Kanynetru         34       Илья       Mypowet       Microsoft Excel 97- Excel 2003 & 5.0/95 Workbook (*.xls)       Kanynetru         35       Шрек       Orp       CSC (Comma delinited) (*.xls)       Kanynetru         36       Питер       Пен       Microsoft Excel 3.0 Workbook (*.xls)       Kanynetru         37       Витя       Перестуц Microsoft Excel 3.0 Worksheet (*.xls)       Kanynetru                                                                                                    |                 |                                                       | 26                |                      |                    |                     |                                 |                          |                               |               |                         |            |
| 28     23     Му Network     File name:     Иван и Марья Ивановы.xls     Save       30     Places     Save as type:     Microsoft Office Excel Workbook (*.xls)     Cancel       31     9     9     Monacon     Unicode Text (*.txt)     Cancel       33     Ромео     Монтехн Microsoft Excel 97- Excel 2003 & 5.0/95 Workbook (*.xls)     Капулетти       34     Илья     Муромен Microsoft Excel 97- Excel 2003 & 5.0/95 Workbook (*.xls)     Капулетти       35     Шрек     Orp     CSW (Comma delimited) (*.csv)     Капулетти       36     Питер     Переоту Microsoft Excel 4.0 Worksheet (*.xls)                                                                                                    |                 |                                                       | 27                |                      | J                  | _                   |                                 |                          |                               |               |                         |            |
| 23       My Network       Save as type:       Microsoft Office Excel Workbook (*.xls)       Cancel         31       9Незвальник       Mokacon       Unicode Text (*.txt)       Cancel         33       Ронео       Монтекк       Microsoft Excel 97- Excel 2008 (*.xls)       Kanynettru         34       Илья       Муронец Microsoft Excel 97- Excel 2008 (*.xls)       Kanynettru         35       Шрек       Orp       CSW (Comma delimited) (*.csw)       Kanynettru         36       Питер       Переоту Microsoft Excel 3.0 Worksheet (*.xls)           37       Вита       Переоту Microsoft Excel 3.0 Worksheet (*.xls)                                                                                                    |                 |                                                       | 28                |                      | File <u>n</u> ame: | : 1/1e              | ван и Марья I                   | Ивановы.xls              |                               | -             | <u>S</u> a              | ve         |
| 31     Microsoft Office Excel workbook (*.xls)     Calified       32     Унывальник     Мойдод     Microsoft Excel 50./95 Workbook (*.xls)        33     Ромео     Монтекк Microsoft Excel 97.05 Workbook (*.xls)         34     Илья     Муромец Microsoft Excel 97.05 Workbook (*.xls)         35     Шрек     Orp     CSW (Comma delimited) (*.csv)         36     Питер     Пен     Microsoft Excel 4.0 Worksheet (*.xls)        37     Витя     Переоту Microsoft Excel 3.0 Worksheet (*.xls)                                                                                                    |                 |                                                       | 30                | My Network           | Save as h          |                     |                                 | - Eurolutedher           | 1.78.1.3                      |               |                         |            |
| 32     Унывальник     Мойдод     Мойдод     Мойдод     Мойдод       33     Ромео     Монтеки     Містоsoft Excel 50./95 Workbook (*.xls)     Капулетти       34     Илья     Муромец Microsoft Excel 97- Excel 2003 & 5.0/95 Workbook (*.xls)     Капулетти       35     Шрек     Огр     CSW (Comma delimited) (*.csv)        36     Питер     Пен     Microsoft Excel 4.0 Worksheet (*.xls)        37     Витя     Переоту Microsoft Excel 3.0 Worksheet (*.xls)                                                                                                    |                 |                                                       | 31                | Places               | Dave as <u>C</u>   | spe. IM             | licrosoft Office                | B Excel Workboo          | ok (*.xis)                    |               | Car                     |            |
| 33     Poweo     Monrekt/Microsoft Excel 97- Excel 970 Workbook (*.xls)     Kanjnettru       34     Илья     Mypowed Microsoft Excel 97- Excel 970 Workbook (*.xls)     Kanjnettru       35     Шрек     Orp     CSW (Comma delimited) (*.csv)     Kanjnettru       36     Питер     Пен     Microsoft Excel 4.0 Worksheet (*.xls)     Kanjnettru       37     Витя     Переоту Microsoft Excel 3.0 Worksheet (*.xls)     Kanjnettru                                                                                                    |                 |                                                       | 32                | <b>Эмывальник</b>    | Me                 | ондод Ur            | nicode Text (*<br>Verseft Excel | ".txt)<br>E 0/05 Weekber | alı (* ola)                   |               |                         |            |
| 34     Origonee       35     Wpex     Orp       36     Turep       37     Buta       38     Thepeory_Microsoft Excel 3.0 Worksheet (*.xls)                                                                                                    |                 |                                                       | 33                | Ромео Мана           | Me                 | онтеки Мі           | icrosoft Excel                  | 97- Excel 2003           | 0K (1, XIS)<br>& 5.0/95 Workt | book (*.xls)  | Капулет                 | ти         |
| 36     Питер     Пен     Microsoft Excel 4.0 Worksheet (*.xls)       37     Витя     Пересту Microsoft Excel 3.0 Worksheet (*.xls)                                                                                                    |                 |                                                       | 39                | Шрек                 | Or                 | гр С                | SV (Comma de                    | elimited) (*.csv)        |                               |               |                         |            |
| 37 Витя Пересту Microsoft Excel 3.0 Worksheet (*.xls)                                                                                                    |                 |                                                       | 36                | Питер                | Пе                 | ен Мі               | icrosoft Excel                  | 4.0 Worksheet            | (*.xls)                       |               |                         |            |
|                                                                                                    |                 |                                                       | 37                | Витя                 | Пе                 | ерестун <u>[</u> Мі | Icrosoft Excel                  | 3.0 Worksheet            | (*.xls)                       |               |                         |            |

#### ШАГ 3: Импортирование файла в ТитМРD

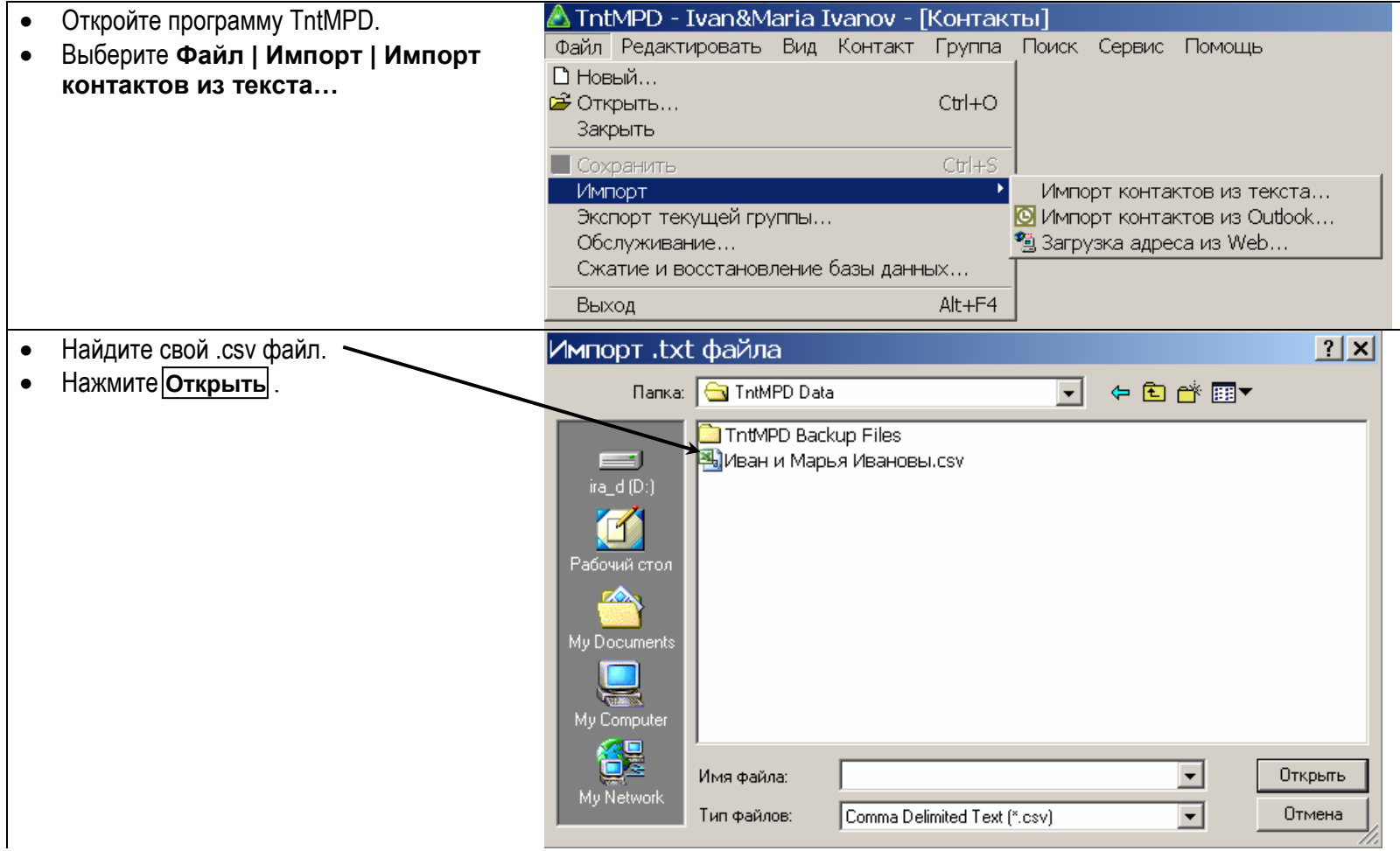

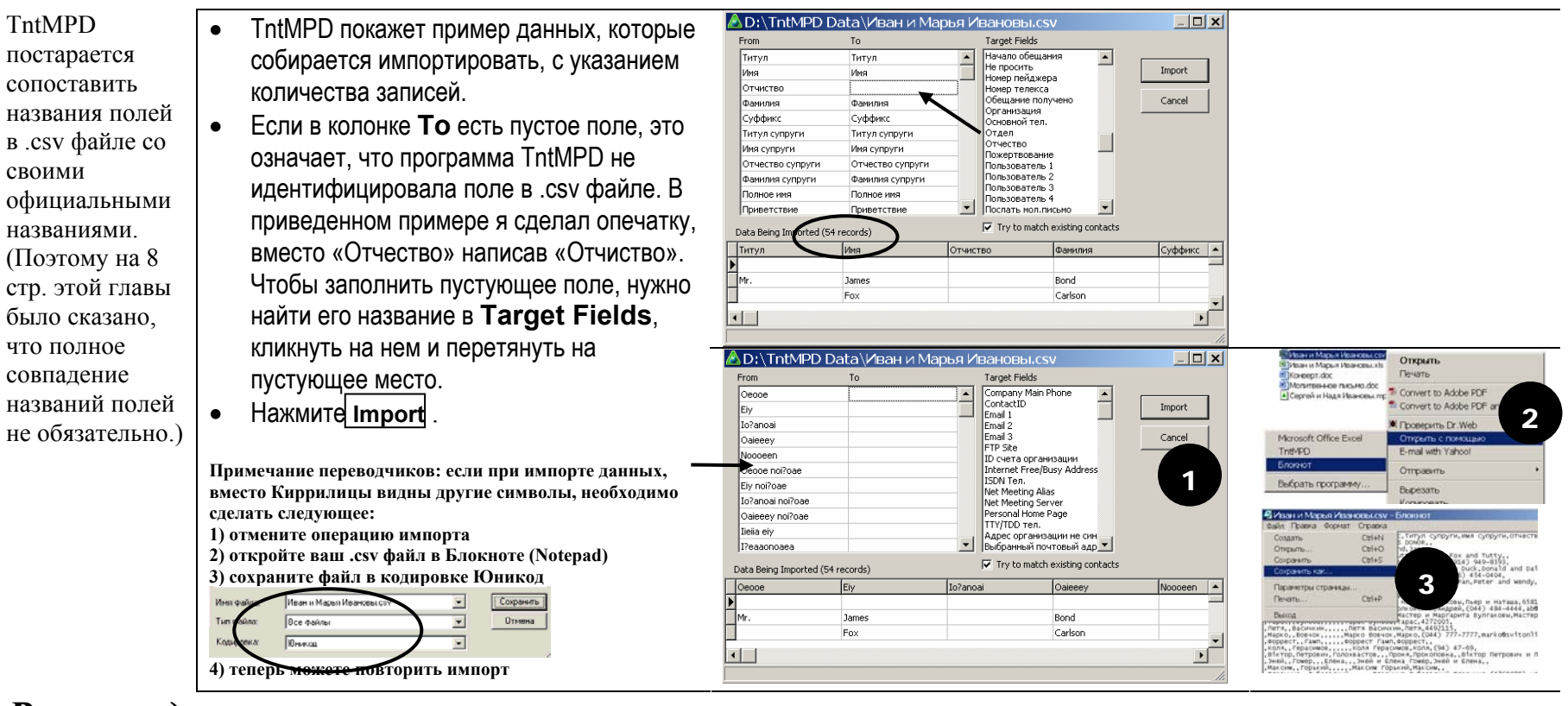

## Рекомендация автора

Кроме личных данных контактов можно импортировать и информацию об их пожертвованиях, например: сумма обещания, периодичность обещания, MPD фаза и многое другое. При этом нужно учитывать, что к заполнению некоторых полей у программы есть определенные требования. Например, если вы импортируете MPD фазы, это поле должно быть заполнено для всех контактов. Так как я не знаю всех требований к полям, я не могу привести их список и рекомендую вам самим пробовать импортировать различные поля.

При загрузке .csv файла TntMPD автоматически пересчитывает записи. Это помогает убедиться в том, что будут импортированы все контакты.

Если в записи была сделана ошибка, TntMPD сообщит о ней, но укажет только поле без имени контакта. Я рекомендую нажать "Cancel", вернуться к списку и исправить ошибку, так как если вы нажмете "Yes", TntMPD импортирует только те контакты, в данных которых нет ошибок.

| Ошиб | ка                                                                                                    |
|------|----------------------------------------------------------------------------------------------------|
| 8    | Невозможно добавление или изменение записи. Для обеспечения целостности<br>данных необходимо наличие связанной записи в таблице 'TimeFrame' |
|      | Хотите продолжить?                                                                                                    |
|      | If you choose to continue, this record will be saved for future attempts.                                                                   |
|      | Да Цет Отменить                                                                                                    |

#### Делайте запасные копии базы данных

## \* ДЕЛАЙТЕ ЗАПАСНЫЕ КОПИИ \* ДЕЛАЙТЕ ЗАПАСНЫЕ КОПИИ \* ДЕЛАЙТЕ ЗАПАСНЫЕ КОПИИ \*

В этом руководстве я ни на чем так не заостряю внимание, как на важности делать запасные копии базы данных TntMPD. Так как развитие команды партнеров по служению имеет очень большое значение для всей моей работы, база данных TntMPD – это моя ключевая информация, которую я стараюсь максимально защитить.

Я делаю два вида копий базы данных TntMPD по двум причинам (о том, как делаются эти копии читайте на следующих двух страницах):

1. Внешние копии. Я регулярно копирую свою базу данных на CD, чтобы не потерять ее, если вдруг мой компьютер выйдет из строя. Раньше я сохранял таким образом копии файлов с информацией о моей личной финансовой отчетности, так что было не сложно добавить на тот же диск файл с базой данных TntMPD.

Так как я пользуюсь программой TntMPD не только дома, но и в офисе, копия моей базы данных всегда есть в офисной сети.

Некоторые сотрудники предпочитают хранить несколько копий базы данных, относящихся к разным периодам.

2. Копии на жестком диске. Часто я работаю с TntMPD по 1-2 часа за вечер, делая при этом множество звонков. Я живу в сельской местности, где могут на короткое время отключать электричество (по несколько раз в день во время дождливого периода). Кроме того, моему компьютеру уже 5 лет, и иногда он зависает по непонятным причинам. Эти три фактора побудили меня к тому, чтобы при работе с базой данных TntMPD сохранять ее копии с определенной периодичностью. Приблизительно каждые 30 минут я закрываю файл и копирую его в отдельную папку на жестком диске. Затем я вновь открываю TntMPD и продолжаю делать звонки.

Я начал использовать этот метод после одного случая. Однажды вечером после того, как я звонил в течение 90 минут, компьютер неожиданно завис. Когда я его перезагрузил, файл с базой данных TntMPD был испорчен несмотря на то, что я делал «сохранение» несколько раз во время работы. Я должен был открыть запасную копию, сохраненную в предыдущий вечер, но при этом потерял всю информацию о звонках и задачах, накопленную за последние 90 минут работы. Некоторые данные я помнил, но в некоторых случаях мне пришлось перезванивать людям, извинятся и переспрашивать информацию.

Рекомендация: купите пишущий CD-ROM для своего компьютера, если у вас его нет. Даже пустая база данных TntMPD занимает почти целую дискету, а много раз использовавшаяся база данных может быть во много раз больше. Конечно, есть программы, позволяющие копировать один файл на несколько дискет, но если вы собираетесь регулярно копировать свою базу данных, пишущий CD-ROM значительно облегчит ваш труд.

#### Внешние копии

Ваша база данных TntMPD – это один файл. 🛰

Чтобы сделать ее запасную копию, нужно просто скопировать этот файл на CD или в сеть.

Если у вас есть пишущий CD-ROM, просто следуйте инструкции по его использованию, которая должна быть в программе, вместе с которой он продавался.

Еще один вариант внешнего сохранения – это отправить файл с базой данных самому себе по эл. почте, если конечно ваш провайдер позволяет посылать объемные файлы. Тогда у вас будет «запасная копия» базы данных в эл. почтовом ящике.

Если вы сохраняете несколько копий, относящихся к разным периодам, для удобства можно в названии файла поставить дату, например:

- Petrov TntMPD backup 2003-08-01
- Petrov TntMPD backup 2003-08-15
- Petrov TntMPD backup 2003-08-30

| 🔍 D:\TntMPD Data                                                           | <u> </u> |
|----------------------------------------------------------------------------|----------|
| File Edit View Favorites Tools Help                                        | <b>1</b> |
| 🗢 Back 🔻 🔿 👻 🔂 🔞 Search 🛛 🚰 Folders 🧭 😤 🏋 🖄                                | <b>*</b> |
|                                                                            | ▼ @Go    |
| Folders × Misc                                                             |          |
| Рабочий стол         Помер Васкир Files           Укар 8 Магіа Іуароу, mpd |          |
| My Documents                                                               |          |
| 🖶 🛅 .hsp                                                                   |          |
| 🕀 💼 Application Data                                                       |          |
|                                                                            |          |
|                                                                            |          |
| Объектов: 3 (Свободно на диске: 10 1.62 MB 📃 My Computer                   |          |

Копии на жестком диске

- 1. Найдите файл с базой данных TntMPD через Windows Explorer.
- 2. Кликните на нем правой клавишей мыши и выберите Копировать.

- 3. Найдите папку, в которой храните запасные копии (или создайте такую папку, если у вас ее еще нет)
- 4. Кликните правой клавишей на этой папке и выберите Вставить.

Обратите внимание, что в приведенном примере база данных «Ivan&Maria Ivanov.mpd» хранится в папке **TntMPD Data**, а запасная копия – в папке **TntMPD Backup Files**.

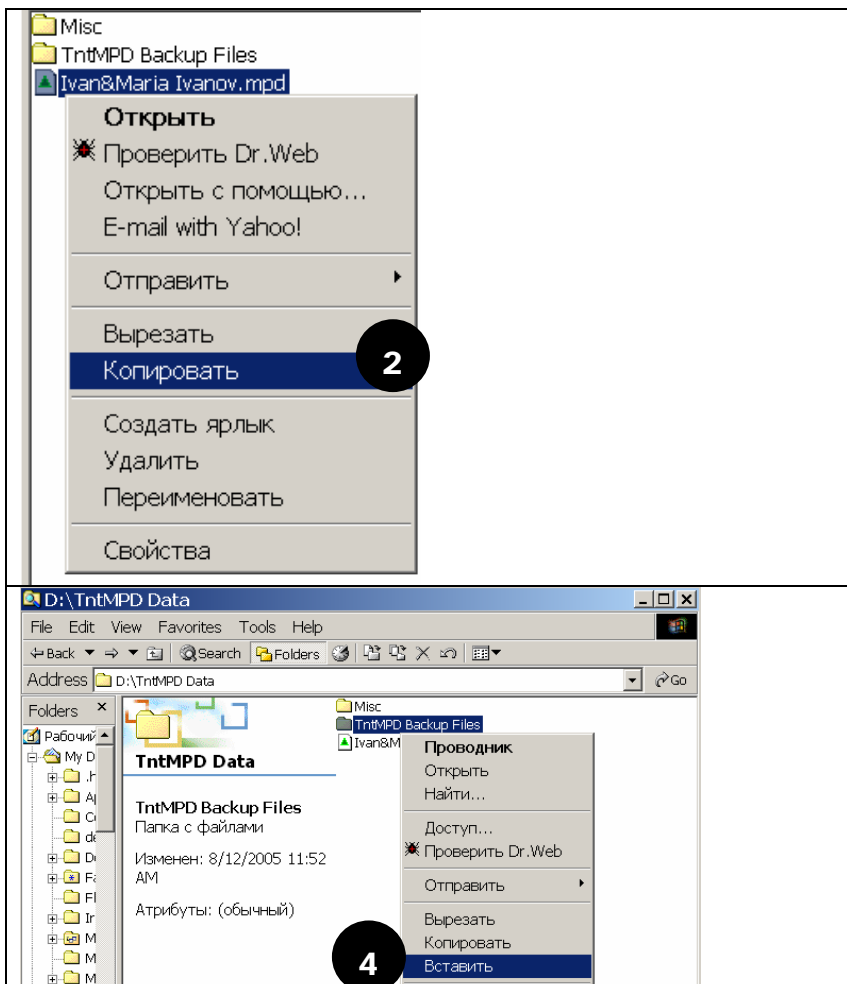

Создать ярлык

Переименовать

Удалить

Свойства

🗄 🗀 Si

🗄 🛄 S

- 🗀 te 🔻

Вставка объектов из буфера обмена.

I P

## Использование базы данных TntMPD на нескольких компьютерах

Нередко сотрудники пользуются сразу несколькими копиями своей базы данных TntMPD. Например, одной копией – дома, а второй – в офисе. Или вы можете пользоваться одним файлом на офисном компьютере, в то время как ваша жена будет использовать другой дома (одновременно с вами).

На веб-сайте TntMPD Трой Волбринк подробно описывает два способа синхронизации файлов с одной базой данных TntMPD, и я вам рекомендую почитать эту информацию. Но если вкратце, то существуют два основных метода работы с несколькими файлами для одной базы данных.

1. Копировать базу данных на удаленный компьютер с помощью Интернет связи. Это удобно, если базой данных пользуетесь только вы сами, или если у вас хранится мастер-копия (например, вы работаете с базой данных в офисе, а жена пользуется ею дома в основном для того, чтобы находить имена и адреса).

Лично я пользуюсь этим методом. Дома у меня высокоскоростная Интернет связь. Перед началом работы с TntMPD я подключаюсь к сети своего офиса и загружаю файл с базой данных TntMPD на домашний компьютер. Закончив работу, я возвращаю обновленный файл в офисную сеть.

- У этого метода есть два больших преимущества:
- a. Благодаря тому, что файл хранится в офисной сети я могу быть уверен, что его запасные копии делаются регулярно.
- b. На моем домашнем компьютере практически всегда есть свежая запасная копия базы данных TntMPD.

Однако у этого метода есть и недостатки. Самый большой из них заключается в том, что его нельзя использовать, если у вас нет высокоскоростной Интернет связи, так как файл с базой данных достаточно велик (более 3 МБ).

#### 2. Использовать синхронизацию TntSync.

Эта функция программы TntMPD позволяет синхронизировать две копии одной базы данных. Она подробно описана на веб-сайте TntMPD в разделе «Часто задаваемых вопросов» (FAQ). См. вопрос "How do I keep two copies of my database in sync with TntSync?" (Как синхронизировать две копии одной базы данных с помощью TntSync?)

## Технические возможности в меню программы

#### ФАЙЛ | ОБСЛУЖИВАНИЕ

*От разработчика:* «Теоретически, кнопки первого раздела-Пересчитать - никогда вам не будут нужны. В программе много полей, требующих пересчета, но обычно эта операция выполняется автоматически. Вот некоторые примеры таких полей:

ГородПочтовогоАдреса (на основе ВыбранногоПочтовогоАдреса

+ ГородДомашнегоАдреса, ГородРабочегоАдреса или

ГородДругогоАдреса)

ДатаПоследнегоПожертвования (на основе пожертвований) ПоследнееБлагодарственноеПисьмо (на основе истории)

ОргСчетID (на основе счетов спонсоров).

Если же вы изменяете данные в TntMPD напрямую (через Access) или столкнулись с какой-то другой проблемой (т.к. неразрешимые противоречия при TntSync), тогда рекомендуется нажать все эти кнопки. По крайней мере, вреда это TO4HO не принесет.

**Искать дубликаты** – просматривает все ваши контакты и ищет среди них возможные дубликаты. В нашей базе данных есть два человека никак не связанные друг с другом, у которых одинаковая фамилия и имена начинаются с одной буквы. Когда я нажал «Искать дубликаты», TntMPD отметила эти два контакта как возможные дубликаты.

**Испр. RTF заметки** – исправляет известную многим проблему, когда заметки показываются в формате RTF вместо простого текстового формата».

| Поддержка базь                                                                   | данных 🗴 |
|----------------------------------------------------------------------------------|----------|
| Пересчитать<br>Почтовые данные<br>Данные о деньгах<br>Данные истории             |          |
| Данные счета                                                                     |          |
| Искать дубликаты<br>Испр. RTF заметки<br>Разделить Mr. и Mrs.<br>Разделить имена |          |
|                                                                                  | 🖌 Выход  |

**Разделить Mr. и Mrs.** и **Разделить имена** – помогает отредактировать список контактов, если в поле «Mr/Mrs» оказалось значение "Mr. & Mrs.", а в поле «Имя» – "Маша и Петя". Это чаще всего случается, если вы загружаете список контактов из Outlook.

## ФАЙЛ | СЖАТИЕ И ВОССТАНОВЛЕНИЕ БАЗЫ ДАННЫХ

| Как можно чаще         | • Выберите Файл   Сжатие и                                | 🙈 TntMPD - Ivan&Maria Ivanov - [  | Контакт    |
|------------------------|-----------------------------------------------------------|-----------------------------------|------------|
| сжимайте и             | восстановление базы данных                                | Файл Редактировать Вид Контакт    | Группа     |
| восстанавливайте базу  | <ul> <li>TntMPD закроет ваш файл, почистит его</li> </ul> |                                   | 1 pyrina 1 |
| данных TntMPD, чтобы   | и затем вновь откроет.                                    | Ц Новый                           |            |
| она занимала           | • Если вы не будете выполнять этой                        | 😅 Открыть                         | Ctrl+O     |
| минимальный объем      | операции сами, программа                                  | Закрыть                           |            |
| памяти, особенно если  | автоматически будет ее делать раз в 30                    | Сохранить                         | Ctrl+S     |
| вы загружаете адреса и | дней (т.е., если вы пользуетесь базой                     | Импорт                            | •          |
| пожертвования          | данных и с момента ее последнего                          | Экспорт текущей группы            |            |
| контактов с веб-сайта  | восстановления прошло уже 30 дней).                       | Обслуживание                      |            |
| организации.           |                                                           | Сжатие и восстановление базы данн | ых         |
|                        |                                                           | Выход                             | Alt+F4     |

## Меню «Помощь»

#### ThtMPD - User Guides - 0 Это сайт, с Выберите Помощь | Online • 11 File Edit View Favorites Tools Help которого руководство пользователя. 4=Back ▼ ⇒ ▼ 🔘 🗿 🎲 ▼ 📄 Favorites 😗 📿 Search Address @ http://www.tntware.com/tntmpd/userguides.htm 🔹 🤗 Со Ссылки 🗞 Программа автоматически вы в самом Y! - @-Search Web 🕞 📻 👐 Toolbar Update 👻 🖂 Mail 👻 🚳 My Yahoo! откроет ваш Интернет браузер. начале **TntWare** Если соединение с Интернет не загружали lome D nity | Support | Search Quick Links TntWare Home TntMPD установлено, программа программу Tnt**M**PD откроет окно удаленного TntMPD. Free Screen Saver Delphi Controls User Guides for TntMPD доступа. Become involved! Get to know us Partner with us! Make a donation 2 Frequently Asked Questions (FAQ) Thank a partner 1. Здесь можно почитать и загрузить TntMPD Overview Downloads Exploding TntMPD на свой компьютер последнюю User Guides Frequent Qui estion версию руководства пользователя. Developer Guides TntCrypt XPLODING Download Entire Bo 2. Здесь можно найти часто Exploding ThtMPD Delphi Unicode Controls Download Individual Chapters задаваемые вопросы (FAQ). Home Downloads Where they Chapter 1-Quick Start Guide Chapter 2-Getting Started Chapter 2-Gotting Started Chapter 3-Managing Contacts Chapter 4-Managing Tasks Chapter 5-Exporting Data Chapter 6-Exporting Data Chapter 7-Technical Features 3. Здесь можно найти руководство по Delphi LX Controls **TntMPD** для разработчиков. rehensive guide to maximizing your use of TntMPD in your personal ministry partner development Eolted by Troy Wolbrink Larry & Carolyn Freshour Becky Raleigh Marcus Joseph Adam Burkey and Ellis Goldstein Written by Bob MacLeod with Melissa Richeson and Amanda Essenmacher Other Resources CCC Canada's TntMPD Manual o Download PDF. o Original website. 3 **Developer Guides for TntMPD** As a software developer, learn how you can develo ons or integrate your organization's donation system seamlessly with TntMPD. ite Map | Contact Us opyright 2004 TotWare 👌 Internet

#### ПОМОЩЬ | ОNLINЕ РУКОВОДСТВО ПОЛЬЗОВАТЕЛЯ

#### Помощь | Online центр поддержки

Все ссылки, доступные на этой странице, указывают на ресурсы только на английском языке. Связь с разработчиками программы ( вопросы, предложения, сообщения об ошибке) может осуществляться только на английском.

Доступные ссылки:

- 1. Search Oline Resourses поиск введенного запроса на всем вебсайте.
- 2. Downloads инсталляционные файлы TntMPD.
- 3. User's Guides руководство пользователя.
- **4.** WebBoard форум, где можно задать свой вопрос и поискать ответы других.
- 5. Report Bug опишите проблемы, возникшие при использовании программы, чтобы разработчики могли их исправить в следующей редакции.

**Make a Suggestion** – вы можете внести свои предложения по улучшению программы TntMPD.

### Помощь | Поиск обновлений в Web...

| Параметры                                |       |                        |         |               |  |  |  |
|------------------------------------------|-------|------------------------|---------|---------------|--|--|--|
|                                          | Общее | Автоматизация пожертв. | Регионы | Международный |  |  |  |
|                                          |       |                        |         |               |  |  |  |
| Позволить TntMPD поключаться к Интернет. |       |                        |         |               |  |  |  |

### Меню Сервис | Параметры

Если в строке «Позволить TntMPD подключаться к Интернет» стоит галочка, программа будет автоматически подключаться к Интернет, чтобы проверить обновления. Если обновления доступны, программа сообщит об этом. Кроме того, можно зайти в меню **Помощь | Поиск обновлений на веб-сайте TntMPD**, и программа сообщит о доступных обновлениях (если их нет, то появится окно, изображенное справа, где сказано: «Вы пользуетесь последней версией»).

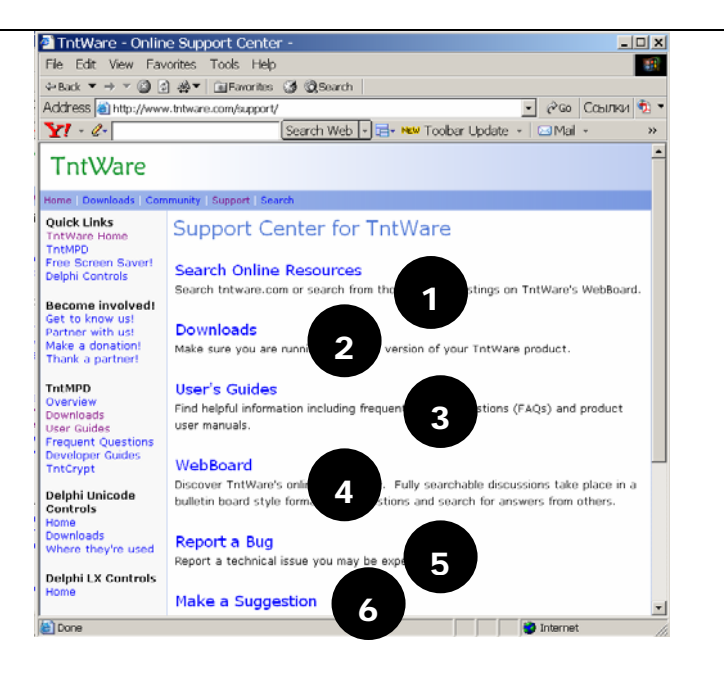

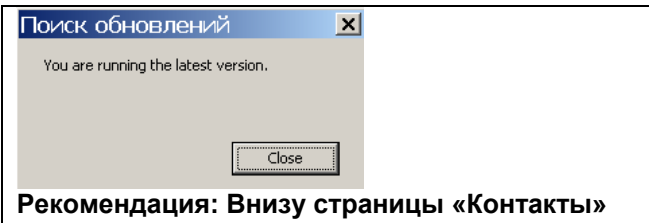

Рекомендация: внизу страницы «контакты» есть Статусная панель. Если для вашей версии программы есть обновление, там это будет указано:

New version available: 1.6.44

## Помощь | Системная информация

•

| Полезная информация не только о самой | Системная информация                                                                                                    |  |  |
|---------------------------------------|----------------------------------------------------------------------------------------------------|--|--|
| программе, но и о вашем компьютере.   | TntMPD: 1.6 r77                                                                                                    |  |  |
|                                       | Database: D:\TntMPD Data\Ivan&Maria Ivanov.mpd                                                                                                    |  |  |
|                                       | OS = NT 5.0 (Build 2195) Service Pack 4<br>Kernel = 5.0.2195.6897 (Операционная система Microsoft (R) Windows I<br>Administrator = True<br>Computer Name = IRA (ira)<br>System Locale ID = 1049: Russian (Russia)<br>User Locale ID = 1033: English (United States)<br>Sort Order = По умолчанию<br>ANSI Code Page = 1251, ISO 8859-5, Cyrillic (Slavic)<br>System Time = 8/12/2005 1:17:05 PM |  |  |
|                                       | Total Physical Memory: 127 MB<br>Avail Physical Memory: 4 MB<br>Memory Load: 96%                                                                                                    |  |  |
|                                       |                                                                                                    |  |  |
|                                       | Copy to Clipboard OK                                                                                                    |  |  |

## Помощь | Про Тит**MPD**

| 1. | Номер версии, которой вы пользуетесь (в                                                                                     | Про TntMPD                      | د                                          | ×I |
|----|----------------------------------------------------------------------------------------------------|---------------------------------|--------------------------------------------|----|
| 2. | данном случае, «версия 1.6, редакция №77»).<br>Внизу окна также показано, в какой<br>директории находится ваша база данных. |                                 | TntMPD                                     |    |
|    |                                                                                                    |                                 | Версия 1.6 r77                             |    |
|    |                                                                                                    |                                 | Copyright 2000-2004                        |    |
|    |                                                                                                    |                                 | Разработка: Troy Wolbrink                  |    |
|    |                                                                                                    |                                 | http://home.ccci.org/wolbrink/             |    |
|    |                                                                                                    |                                 | troy.wolbrink@ccci.org                     |    |
|    |                                                                                                    |                                 | Перевод: Ирина Джемисон,<br>Лариса Иванова |    |
|    |                                                                                                    |                                 | Системная инф. ОК                          |    |
|    |                                                                                                    | D:\TntMPD Data\IvanMaria Ivanov | /.mpd                                      |    |
|    |                                                                                                    |                                 |                                            |    |